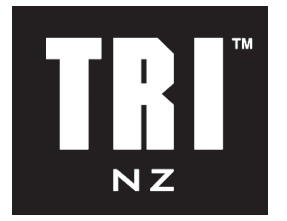

## How to Turn Off Auto Renew

If you are wanting to cancel your auto renew follow the below steps:

- 1. Log into Membership Portal at: <u>https://memberportal.active.com</u>
- 2. Locate membership name who needs to change renewal settings
- 3. Click action for auto-renewal under ACTIONS, either:
  - Turn On Auto-Renew will be displayed when current membership status is Auto-Renewal OFF
  - Cancel Auto-Renew will be displayed when current membership status is Auto-Renewal ON
- 4. Click **CONTINUE** to confirm

**Note**: If your current membership status is **Auto-Renew - OFF**, it will not be renewed on the expiry date. The status will become **Expired** and the membership will be suspended until reactivation

| MEMBERSHIPS                          |                                                                                                    |                                                                                                    |                                                                   |                                                                            |
|--------------------------------------|----------------------------------------------------------------------------------------------------|----------------------------------------------------------------------------------------------------|-------------------------------------------------------------------|----------------------------------------------------------------------------|
|                                      |                                                                                                    |                                                                                                    |                                                                   |                                                                            |
| NAME<br>name:<br>(Over 18 Years Old) | MEMBERSHIP<br>Organization:<br>Program:<br>Package:<br>Package option:<br>Membership<br>number:<br>Started: | TIER S<br>TEST Triathlon<br>Australia<br>Membership<br>Active Sydney<br>membership<br>Active Employee<br>TEST EARLIER BIRD | Active<br>Auto-Renewal - ON<br>Next renewal date: January 1, 2020 | ACTIONS<br>View Order History<br>Cancel Auto-Renew<br>Opdate Form Question |
| MEMBERSHIPS                          |                                                                                                    |                                                                                                    |                                                                   |                                                                            |
| INDIVIDUAL MEMBERSHIPS               |                                                                                                    |                                                                                                    |                                                                   |                                                                            |
| NAME                                 | MEMBERSHIP                                                                                                  | TIERS                                                                                                    | STATUS                                                            | ACTIONS                                                                    |
| name:<br>(Over 18 Years Old)         | Organization:<br>Program:<br>Package:<br>Package option:<br>Membership<br>number:<br>Started:               | TEST Triathlon<br>Australia<br>Membership<br>Active Sydney<br>membership<br>Active Employee<br>TEST EARLIER BIRD           | Active<br>Auto-Renewal - OFF<br>Expires: January 1, 2020          | View Order History<br>Turn On Auto-Renew<br>Update Form Question           |